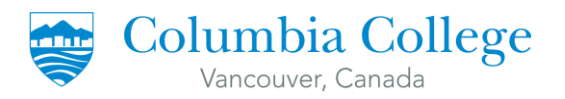

# STUDY PERMIT EXTENSION

Property of Columbia College Student Services Department

Last Updated: September 21, 2021

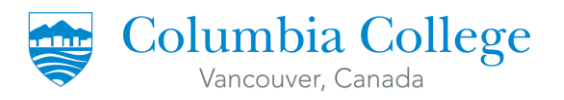

## Contents

| Ι.  | HOW TO CREATE A MYCIC ACCOUNT                  | . 2 |
|-----|------------------------------------------------|-----|
|     |                                                |     |
| Ι.  | HOW TO FILL-UP THE ONLINE QUESTIONNAIRE        | . 3 |
|     |                                                |     |
| II. | HOW TO FILL-UP THE GOVERNMENT APPLICATION FORM | . 8 |

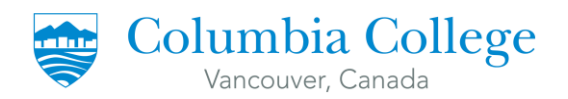

# I. HOW TO CREATE A MYCIC ACCOUNT

## 1. Google "IRCC Account" or go to the link below:

https://www.canada.ca/en/immigration-refugees-citizenship/services/application/account.html

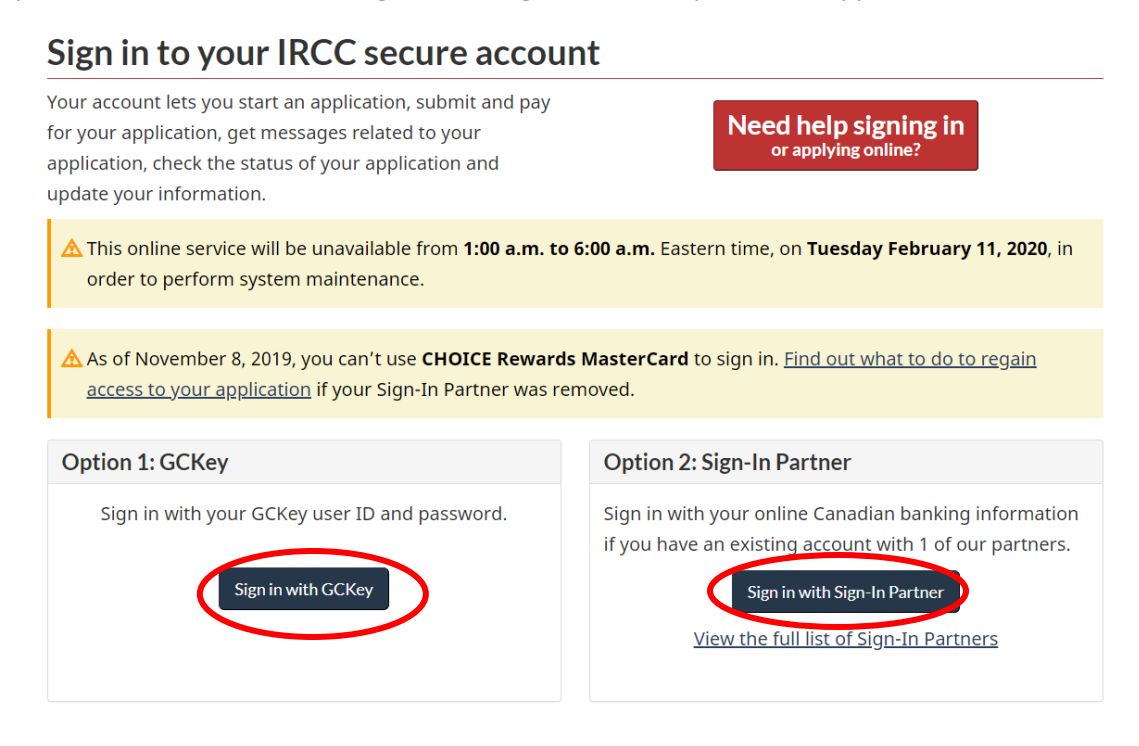

2. Register for the account. Decide which option you would like to take. Both options will lead you to the same account.

### **OPTION 1: REGISTER WITH GCKEY**

- i. Click Register with a GCKey.
- ii. Click Sign Up.
- iii. Read the Terms and Conditions of Use and click I Accept.
- iv. Create a username. Click Continue.
- v. Create a password. Click Continue.
- vi. Create your security questions and responses. Click Continue.
- vii. Click Continue to get to the Sign Up Complete page.
- viii. Read the Terms and Conditions. Click I Accept.
- ix. Enter your information and follow the steps to create your account.

#### **OPTION 2: REGISTER WITH A SIGN-IN PARTNER**

- i. Click Register with a Partner Sign-In.
- ii. Choose your financial institution.
- iii. If you don't see your financial institution listed, you need to register with GCKey.
- iv. Enter your banking sign-in information and click Continue.
- v. Read the Terms and Conditions of Use and click I Accept.
- vi. Enter your information and follow the steps to create your account.

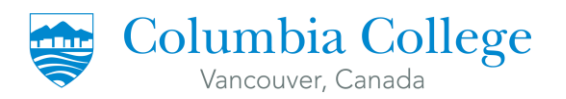

# I. HOW TO FILL-UP THE ONLINE QUESTIONNAIRE

1. Once you have logged into your IRCC Account, scroll down on the dashboard and click on "Apply to come to Canada".

| veview, check the status                                                                                                    | s or read messages about you                                                               | ir submitted application.                                                                                                    |                             |                                                                                                    |                                                                     |                           |
|----------------------------------------------------------------------------------------------------|--------------------------------------------------------------------------------------------|----------------------------------------------------------------------------------------------------|-----------------------------|----------------------------------------------------------------------------------------------------|---------------------------------------------------------------------|---------------------------|
| Search:                                                                                                    | Showing 0 to 0                                                                             | of 0 entries   Show 5 •                                                                                                    | entries                     |                                                                                                    |                                                                     |                           |
| Application type ↓↑                                                                                                    | Application number 1                                                                       | Applicant name 1                                                                                                    | Date submitted 🖊            | Current status ↓↑                                                                                               | Messages \downarrow 🏌                                               | Actio                     |
|                                                                                                    |                                                                                            | No data avai                                                                                                    | able in table               |                                                                                                    |                                                                     |                           |
| )id you apply on paper o                                                                                                    | or don't see your online applic                                                            | ation in your account? Add                                                                                                    | L(link) your application to | your account to access i                                                                                        | t and check your s                                                  | tatus onli                |
|                                                                                                    |                                                                                            |                                                                                                    |                             |                                                                                                    |                                                                     |                           |
| Continue an a                                                                                                    | pplication you ha                                                                          | ven't submitted                                                                                                    | I                           |                                                                                                    |                                                                     |                           |
| Continue working on an                                                                                                    | application or profile you have                                                            | en't submitted or delete it fro                                                                                                    | om your account.            |                                                                                                    |                                                                     |                           |
| Search:                                                                                                    | Showing 0 to 0                                                                             | of 0 entries   Show 5 •                                                                                                    | entries                     |                                                                                                    |                                                                     |                           |
| Application type ↓†                                                                                                    | Date Created                                                                               | Days left to                                                                                                    | o submit ↓†                 | Date last saved ↓1                                                                                              | A                                                                   | ction                     |
|                                                                                                    |                                                                                            |                                                                                                    |                             |                                                                                                    |                                                                     |                           |
|                                                                                                    |                                                                                            | No data avai                                                                                                    | lable in table              |                                                                                                    |                                                                     |                           |
|                                                                                                    |                                                                                            | No data avai                                                                                                    | lable in table              |                                                                                                    |                                                                     |                           |
| Start on applie                                                                                                    | otion                                                                                      | No data avai                                                                                                    | able in table               |                                                                                                    |                                                                     |                           |
| Start an applic                                                                                                    | cation                                                                                     | No data avai                                                                                                    | able in table               |                                                                                                    |                                                                     |                           |
| Start an applic                                                                                                    | cation                                                                                     | No data avai<br>Refugees: Apply for tem<br>benefits                                                                                             | able in table               | Citizenship: Apply.                                                                                             | for a search or p                                                   | roof of                   |
| Start an applic<br>Apply to come to Cana<br>includes applications for<br>tudy permits, Express E                                                                                                    | cation<br>visitor visas, work and<br>Entry and International                               | No data avail<br>Refugees: Apply for tem<br>benefits<br>Use this application if you                                                             | able in table               | Citizenship: Apply.<br>citizenship<br>Use this application                                                      | for a search or p                                                   | roof of                   |
| Start an applic<br>pply to come to Cana<br>ncludes applications for<br>tudy permits, Express E<br>ixperience Canada. You<br>aference code if you ha                                                         | visitor visas, work and<br>Entry and International<br>vill need your personal<br>ve one.   | No data avail<br>Refugees: Apply for tem<br>benefits<br>Use this application if you<br>or refugee claimant who v<br>Interim Federal Health Pro- | able in table               | Citizenship: Apply<br>citizenship<br>Use this application 1<br>citizenship (citizenshi<br>citizenship records.  | for a search or p<br>to apply for proof o<br>ip certificate) or to  | roof of<br>of<br>o search |
| Start an applic<br>Apply to come to Cana<br>Includes applications for<br>Hudy permits, Express E<br>Experience Canada. You<br>eference code if you ha                                                       | visitor visas, work and<br>Entry and International<br>u will need your personal<br>ve one. | No data avail<br>Refugees: Apply for tem<br>benefits<br>Use this application if you<br>or refugee claimant who v<br>Interim Federal Health Pro  | able in table               | Citizenship: Apply<br>citizenship<br>Use this application i<br>citizenship (citizenshi<br>citizenship records.  | for a search or p<br>to apply for proof o<br>tip certificate) or to | roof of<br>of<br>o search |
| Start an applic<br>Apply to come to Cana<br>Includes applications for<br>study permits, Express E<br>Experience Canada. You<br>eference code if you ha<br>Students: Transfer sch                            | visitor visas, work and<br>Entry and International<br>J will need your personal<br>ve one. | No data avail<br>Refugees: Apply for tem<br>benefits<br>Use this application if you<br>or refugee claimant who v<br>Interim Federal Health Pro- | able in table               | Citizenship: Apply.<br>citizenship<br>Use this application i<br>citizenship (citizenshi<br>citizenship records. | for a search or p<br>to apply for proof o<br>ip certificate) or to  | roof of<br>of<br>o search |
| Start an applic<br>Apply to come to Cana<br>ncludes applications for<br>study permits, Express E<br>Experience Canada. You<br>reference code if you ha<br>Students: Transfer sch<br>For approved study perm | visitor visas, work and<br>Entry and International<br>J will need your personal<br>ve one. | No data avail<br>Refugees: Apply for tem<br>benefits<br>Use this application if you<br>or refugee claimant who v<br>Interim Federal Health Pro- | able in table               | Citizenship: Apply.<br>citizenship<br>Use this application<br>citizenship (citizenshi<br>citizenship records.   | for a search or p<br>to apply for proof o<br>ip certificate) or to  | roof of<br>of<br>o search |

2. If you do not have a Personal Reference Code, click on "Visitor visa, study and/or work permit".

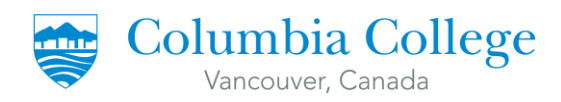

## **Personal checklist**

| If you have already completed the Come to Canada or the Express Entry wizard, you would have re<br>code, based on the answers you provided.             | eceived a document checklist and/or a personal reference     |
|----------------------------------------------------------------------------------------------------|--------------------------------------------------------------|
| Please enter your personal reference code to begin your application. (required)                                                                         |                                                              |
|                                                                                                    | Ø                                                            |
| Continue Cancel                                                                                                    |                                                              |
| I do not have a Personal Reference Code                                                                                                    |                                                              |
| If you do not have a personal reference code, you may answer a series of questions to find out if yo<br>Express Entry, and begin an online application. | ou are eligible to apply for a visa and/or permit, apply for |
| If you begin your application after you have logged into your account, you will not receive a pers<br>checklist right into your account.                | sonal reference code, as the system will save your docume    |
| Determine your eligibility and apply online:                                                                                                    |                                                              |
| Visitor visa, study and/or work permit                                                                                                    |                                                              |
| Express Entry (EE)                                                                                                    |                                                              |
|                                                                                                    |                                                              |

3. Start filling up the online questionnaire by following the tips below:

....

.

. . .

| What would you like to do in                                            | Canada? (required) 🕜                           |                                                               |      |
|-------------------------------------------------------------------------|------------------------------------------------|---------------------------------------------------------------|------|
| Study                                                                   |                                                | v                                                             |      |
| How long are you planning to                                            | o stay in Canada? <mark>(required)</mark>      |                                                               |      |
| Please make a selection                                                 |                                                | T                                                             |      |
| Select the code that matches                                            | the one on your passport. (requ                | uired) 😧                                                      |      |
| Please make a selection                                                 |                                                | τ.                                                            |      |
| What is your current country                                            | /territory of residence? If you are            | e presently in Canada, you should select Canada. (required) 👔 |      |
| Canada                                                                  |                                                | T                                                             |      |
| Do you have a <u>family membe</u>                                       | r who is a Canadian <u>citizen</u> or <u>p</u> | ermanent resident and is 18 years or older? (required)        |      |
| Please make a selection                                                 |                                                | *                                                             |      |
| What is your date of birth? (r                                          | required) 🕜                                    |                                                               |      |
| Select year                                                             | Select month                                   | v Select day v                                                |      |
|                                                                         |                                                |                                                               |      |
| Save and Exit Question                                                  | haire                                          |                                                               | vext |
|                                                                         |                                                |                                                               |      |
|                                                                         |                                                | "Family member" is defined as a                               | a    |
| <u>Always</u> select                                                    |                                                | spouse or common-law partner                                  | ,    |
|                                                                         | n                                              | dependent children, and their                                 |      |
| emporarily more than                                                    |                                                |                                                               | ntr  |
| emporarily more than<br>months" (even if you                            |                                                | dependent children only. You pare                             | nus  |
| emporarily more than<br>months" (even if you<br>e applying just for one | e                                              | siblings, aunts, cousins etc are no                           | ot   |

The information in this document has been reviewed and endorsed by a Regulated Canadian Immigration Consultant (RCIC) pursuant to section 91 of the Immigration and Refugee Protection Act. This is not a legal document and information may change without notice. Always refer to www.cic.gc.ca for the most updated information. Last updated: June 15, 2020.

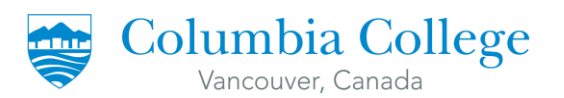

4. Click "Next". You will have to answer more questions to finish the questionnaire. Some of the tricky questions are answered below. **NOTE:** Read all the questions carefully. Not all students will have the same questions.

| ease make a selection |                                                                                                    |
|-----------------------|----------------------------------------------------------------------------------------------------|
|                       | Accompanying you means that this person intends<br>to come to Canada at the same time as you or is<br>currently in Canada with you. |

Do you also want to apply for a work permit? (required)

| Please make a selection                                   |                                                                                  | • |
|-----------------------------------------------------------|----------------------------------------------------------------------------------|---|
| Please make a selection<br>Yes, I wish to apply for a CoC | Op Work Permit                                                                   |   |
| No                                                        |                                                                                  |   |
|                                                           |                                                                                  |   |
|                                                           | Since Columbia College does not have a Co-Op<br>Program, you should select "No". |   |

Have you had a medical exam performed by an IRCC authorized panel physician (doctor) within the last 12 months? (required) ?

| Please make a selectio | n | τ                                                  |                    |
|------------------------|---|----------------------------------------------------|--------------------|
| Please make a selectio | n | ,                                                  |                    |
| Yes                    |   |                                                    |                    |
| No                     |   |                                                    |                    |
|                        |   |                                                    |                    |
|                        |   |                                                    |                    |
|                        |   |                                                    |                    |
|                        |   |                                                    |                    |
| L                      |   | If you have been in Canada for more than 10 months | then the answer is |
|                        |   |                                                    |                    |
|                        |   | most likely to be "No".                            |                    |
|                        |   |                                                    |                    |

**NOTE:** Not all family doctors are IRCC authorized panel physicians. **TIP:** Click the blue question mark beside it to see the list of physicians.

#### Have you lived in a designated country or territory for more than six months in the last year? (required) ??

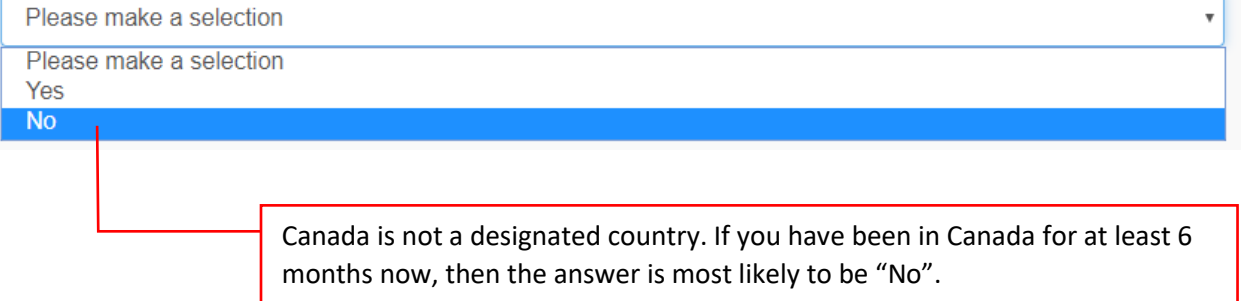

**TIP:** Click the blue question mark beside it to see a list of designated country.

The information in this document has been reviewed and endorsed by a Regulated Canadian Immigration Consultant (RCIC) pursuant to section 91 of the Immigration and Refugee Protection Act. This is not a legal document and information may change without notice. Always refer to www.cic.gc.ca for the most updated information. Last updated: June 15, 2020.

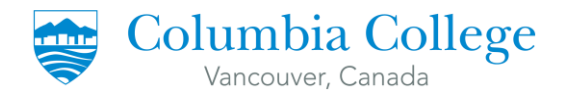

In the past 10 years, have you given your fingerprints and photo (biometrics) for an application to come to Canada?

| Please ma        | ke a selection                                                                                                    |
|------------------|----------------------------------------------------------------------------------------------------|
| Please ma<br>Yes | ke a selection                                                                                                    |
| No               |                                                                                                    |
|                  |                                                                                                    |
|                  | It is only asking for immigration applications to come to Canada. This is different from<br>fingerprints to go to the USA or any employment requirements. If you are not sure if your |

- biometrics are still valid, go to: <u>https://onlineservices-</u> servicesenligne.cic.gc.ca/extapp/bioStatusQuery
- 5. Once you have completed the questionnaire, you will be directed to the "Review your answers" page. **NOTE:** You can modify any of your answers by selecting the pencil icon on the right.

## **Review your answers**

| ease review your results and modify your answers if required.                                                              |  |
|----------------------------------------------------------------------------------------------------|--|
|                                                                                                    |  |
| What would you like to do in Canada?                                                                                       |  |
| Study                                                                                                    |  |
| How long are you planning to stay in Canada?                                                                               |  |
| Temporarily - more than 6 months                                                                                           |  |
| Select the code that matches the one on your passport.                                                                     |  |
| IND (India)                                                                                                    |  |
| What is your current country/territory of residence? If you are presently in Canada, you should select Canada.             |  |
| Canada                                                                                                    |  |
| Do you have a <u>family member</u> who is a Canadian <u>citizen</u> or <u>permanent resident</u> and is 18 years or older? |  |
| No                                                                                                    |  |

6. Scroll down and click "Continue". Do the same on the next page.

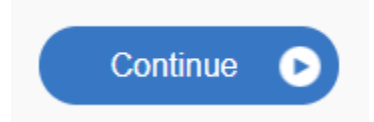

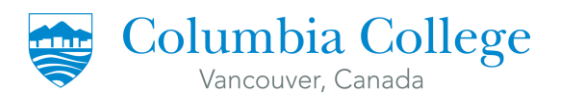

You will be redirected to your Document Checklist page.
 <u>TIP</u>: Click the blue question mark under Instructions column to know more information on what is being asked.

| Application Form(s                | 5)             |                                                                                  |                            |                      |              |                                              |
|-----------------------------------|----------------|----------------------------------------------------------------------------------|----------------------------|----------------------|--------------|----------------------------------------------|
|                                   |                | Application Form(s                                                               | 5)                         |                      |              |                                              |
| Details                           |                | Document Name                                                                    |                            |                      | Instructions | Options                                      |
| Not Provided                      |                | Application to Change Conditions, Exter<br>in Canada as a Student (IMM5709) (red | nd my Stay or F<br>quired) | Remain               | 0            | Upload File                                  |
|                                   |                |                                                                                  |                            |                      |              |                                              |
| Supporting Docum                  | ents           |                                                                                  |                            |                      |              |                                              |
|                                   |                | Supporting Docume                                                                | nts                        |                      |              |                                              |
| Details                           | $\frown$       | Document Name                                                                    |                            |                      | Instructions | Options                                      |
| Not Provided                      | 2              | Passport (required)                                                              |                            |                      | 0            | Upload File                                  |
| Not Provided                      | 3              | Letter of Acceptance (required)                                                  |                            |                      | 0            | Upload File                                  |
| Not Provided                      | 4              | Proof of Means of Financial Support (re                                          | equired)                   |                      | 0            | Upload File                                  |
| Not Provided                      | 5              | Digital photo (required)                                                         |                            |                      | 0            | Upload File                                  |
| Details<br>Not Provided           | 6              | Document Name<br>Schedule 1 - Application for a Temporar                         | y Resident                 | Instruct             | tions Optio  | ns                                           |
|                                   | $\bigcirc$     | Visa Made Outside Canada (IMM 5257)                                              |                            | Ŭ.                   |              | Upload File                                  |
| Not Provided                      | (7)            | Client Information                                                               |                            | Ø                    |              | Upload File                                  |
|                                   |                |                                                                                  |                            |                      |              |                                              |
| 1 If you cannot see the f         | orm throug     | the webpage, download                                                            | 4. Prov                    | ide the              | last 4 mont  | ths of your Canadian bar                     |
| the Application Form and          | d save it to   | your computer. Open it from                                                      | You ma                     | ay also p            | provide the  | last 4 months of your pa                     |
| the file location where yo        | ou saved it,   | not through the webpage.                                                         | statem<br>order t          | ents, ho<br>o succe: | ssfully uplo | a must merge them into ad it.                |
| 2. Combine in one single          | PDF file: fi   | rst page of passport (page                                                       | 5 Click                    | the blue             | e question   | mark to know the specif                      |
| with picture and persona          | al details), a | all pages with visas and                                                         | C. Chek                    |                      | - 94-5601    | mank to know the speen                       |
| stamps (including the Ca          | nadian one     | es), and your study permit.                                                      |                            |                      |              |                                              |
| <b>3</b> Please do NOT unload     | your origin    | al Letter of Accentance                                                          | 6. Pleas                   | se ignor<br>da It de | e this form  | <ul> <li>it is only for applicant</li> </ul> |
| Your Letter of Acceptance         | e is outdat    | ed and expired. Instead, you                                                     | oreand                     |                      |              |                                              |
| should upload your Stud           | y Permit E     | <b>stension Letter</b> issued by a                                               | 7 Itic                     | an "onti             | onal docum   | oont" mooning it is not                      |
| Student Services Counse           | llor/Acade     | mic Adviser. You may                                                             | you to                     | submit               | anything he  | ere. However, if you wo                      |
| request it here: <u>https://v</u> | www.colum      | biacollege.ca/letter-                                                            | provide                    | e more i             | nformatior   | about your application                       |
| request formy                     |                |                                                                                  | not alr                    | eady pro             | ovided, you  | can attach a letter of ex                    |
|                                   |                |                                                                                  | your ap                    | oplicatio            | on. You can  | also attach any medical                      |
|                                   |                |                                                                                  | or Auth                    | iorized              | Leave appro  | ovai letters nere.                           |

The information in this document has been reviewed and endorsed by a Regulated Canadian Immigration Consultant (RCIC) pursuant to section 91 of the Immigration and Refugee Protection Act. This is not a legal document and information may change without notice. Always refer to www.cic.gc.ca for the most updated information. Last updated: June 15, 2020.

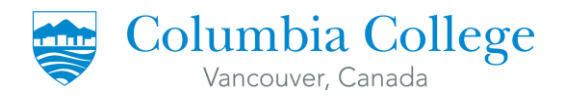

8. Once you have uploaded all the files, submit and pay for the fees.

# II. HOW TO FILL-UP THE GOVERNMENT APPLICATION FORM

 Click on the "Application to Change Conditions, Extend my Stay or Remain in Canada as a Student (IMM5709)".

| Your docume                                                                                                    | nt checklist                                                                                                    |                                                                                                    |                                                                                                  |
|----------------------------------------------------------------------------------------------------|----------------------------------------------------------------------------------------------------|----------------------------------------------------------------------------------------------------|--------------------------------------------------------------------------------------------------|
| Your documents                                                                                                    |                                                                                                    |                                                                                                    |                                                                                                  |
| This is the list of documents yo<br>more about each document.                                                                        | ou need to submit in order to apply. You cannot proceed until each                                                                                                    | n file has been uploaded. Select t                                                                     | the question mark button to learn                                                                |
| Are you having difficulty downl                                                                                                    | loading a form?                                                                                                    |                                                                                                    |                                                                                                  |
| Versions of application forms for<br>March 2014 (03-2014), or later                                                                  | or study permits and work permits dated November 2013 (11-201:<br>r, can only be uploaded to the IRCC Portal.                                                                                                    | 3), or later, and applications for t                                                                   | emporary resident visas dated                                                                    |
| Note: You are responsible for<br>decision concerning your appli<br>been submitted. Please ensure<br>application will not be consider | ensuring that the documents you submit are correct. Carefully rev<br>cation will be made based upon the information you submit. You v<br>e that you scan and attach all relevant documents to your online s<br>red. | riew the documents you have atta<br>will not be able to make changes<br>submission. Any documents rece | ached to this application. A<br>to your application once it has<br>sived by mail related to this |
| Application Form                                                                                                    | n(s)                                                                                                    |                                                                                                    |                                                                                                  |
|                                                                                                    | Application Form(s)                                                                                                    |                                                                                                    |                                                                                                  |
|                                                                                                    | Document Name                                                                                                    | Instructions                                                                                           | Options                                                                                          |
| Details                                                                                                    | Document Hume                                                                                                    |                                                                                                    |                                                                                                  |

 If you cannot see the form through the webpage, download the Application Form and save it to your computer. Open it from the file location where you saved it, <u>not</u> through the webpage.

For more information, please click "Are you having difficulty downloading a form?".

Are you having difficulty downloading a form?

3. Fill-up the application form by following the tips provided in the next pages.

## For more information, please read the instruction guide available here: https://www.canada.ca/en/immigration-refugees-citizenship/services/application/application-

forms-guides/guide-5552-applying-change-conditions-extend-your-stay-canadastudent.html#step1

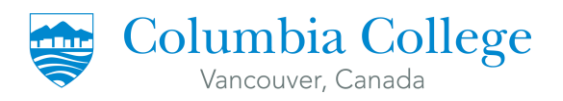

\*

Gouvernement Government of Canada du Canada

## **PROTECTED WHEN COMPLETED - B**

PAGE 1 OF 5

9

### **APPLICATION TO CHANGE CONDITIONS,** EXTEND MY STAY OR REMAIN IN CANADA AS A STUDENT

If you need more space for any section, print out an additional page containing the appropriate section, complete and submit it with your application.

|                       | 1_UCI                                                                                                    | 2 * I want service                                                                                                | ein<br>English                                                                                                    | •                                                                                                    |                                                                                                    | OFFICE USE ONLY<br>Validated                                                              |                          |
|-----------------------|----------------------------------------------------------------------------------------------------|----------------------------------------------------------------------------------------------------|----------------------------------------------------------------------------------------------------|----------------------------------------------------------------------------------------------------|----------------------------------------------------------------------------------------------------|-------------------------------------------------------------------------------------------|--------------------------|
|                       | 3 I am applying for one or more of the following<br>3 Apply for a study permit f<br>* Get a new temporary resid                                                                                                    | ;<br>or the first time or extend my<br>lent permit (for inadmissible a                                            | study permit                                                                                                    | * Restore my status as a student                                                                                                    |                                                                                                    |                                                                                           |                          |
|                       | PERSONAL DETAILS                                                                                                    |                                                                                                    |                                                                                                    |                                                                                                    |                                                                                                    |                                                                                           |                          |
|                       | Full name     Family name (as shown on your passport or trave                                                                                                    | document)                                                                                                    | Give                                                                                                    | en name(s) (as shown on your passport c                                                                                                    | or travel document)                                                                                                    |                                                                                           |                          |
|                       | 2 a) Have you ever used any other name (e.g. Nid<br>b) If you answered "yes" to question 2a), please<br>Family name                                                                                                    | kname, maiden nan e, alias<br>provide the name (e. J. Nickn                                                       | s, etc.) ?                                                                                                    | * No 📄 * Yes<br>alias, etc.)<br>m name(s)                                                                                                    |                                                                                                    |                                                                                           |                          |
|                       | *3 Sex 4 Date of birth<br>* YYYY *                                                                                                    | 5 Place<br>*City<br>MM *DD                                                                                        | <b>e of birth</b><br>//Town                                                                                                    | * Соц                                                                                                    | ntry or Territory                                                                                                    | •                                                                                         |                          |
|                       |                                                                                                    |                                                                                                    | names he                                                                                                    | re and leave the given name f                                                                                                    | ield blank                                                                                                    |                                                                                           |                          |
|                       |                                                                                                    |                                                                                                    | Type all of you<br>document (evo<br><b>3 Note:</b> If y<br>blank. <b>Do</b>                                                                                                    | r <b>given names (first, second</b><br>en if the name is misspelled). I<br>ou do not have a given name<br><b>not enter</b> "*", "Not applicabl                                                                                                   | o <b>r more)</b> as they appea<br>Do not use initials.<br>Don your passport or trave<br>e" or "NA".                                               | r on your passpoi<br>el document, leav                                                    | rt or trav<br>e this fie |
| 1                     | 7 Current country or territory of residence:                                                                                                    |                                                                                                    | Type all of you<br>document (even<br>Note: If y<br>blank. Do                                                                                                    | r <b>given names (first, second</b><br>en if the name is misspelled). I<br>ou do not have a given name (<br><b>not enter</b> "*", "Not applicabl                                                                                                 | o <b>r more)</b> as they appea<br>Do not use initials.<br>On your passport or trave<br>e" or "NA".                                                | r on your passpoi<br>el document, leav                                                    | rt or trav<br>e this fie |
|                       | 7 Current country or territory of residence:<br>Country or Territory                                                                                                    | Status                                                                                                    | Type all of you<br>document (eve<br><b>3 Note:</b> If y<br>blank. <b>Do</b>                                                                                                    | r <b>given names (first, second</b><br>en if the name is misspelled). I<br>ou do not have a given name<br><b>not enter "</b> *", "Not applicabl<br>Other                                                                                         | or more) as they appea<br>Do not use initials.<br>On your passport or trave<br>e" or "NA".<br>From                                                | r on your passpol<br>el document, leav                                                    | rt or trav<br>e this fie |
|                       | 7       Current country or territory of residence:         Country or Territory         *         Canada                                                                                                    | Status<br>*<br>Studen                                                                                             | Type all of you<br>document (eve<br>1 Note: If y<br>blank. Do                                                                                                    | r <b>given names (first, second</b><br>en if the name is misspelled). I<br>ou do not have a given name o<br><b>not enter</b> "*", "Not applicabl<br>Other                                                                                        | or more) as they appea<br>Do not use initials.<br>on your passport or trave<br>e" or "NA".<br>From                                                | r on your passpor                                                                         | rt or trav<br>e this fie |
|                       | <ul> <li>7 Current country or territory of residence:         <ul> <li>Country or Territory</li> <li>Canada</li> </ul> </li> <li>8 a) Previous countries or territories of residence of citizenship or your current country or territory b) If you answered "yes" to question 8a), please</li> </ul>                                                                                                    | Status<br>* Studen<br>: During the past five years h<br>f residence (indicated above<br>provide details           | Type all of you<br>document (eve<br>Note: If y<br>blank. Do                                                                                                    | r <b>given names (first, second</b><br>en if the name is misspelled). I<br>ou do not have a given name -<br><b>not enter</b> "*", "Not applicabl<br>Other<br>country or territory other than your co<br>nonths?                                  | or more) as they appea<br>Do not use initials.<br>on your passport or trave<br>e" or "NA".<br>From<br>YYYY-MM-DD<br>untry   * No                  | r on your passpor<br>el document, leave<br>To<br>*<br>YYYY-MM-DD<br>] *Yes                | rt or trav               |
|                       | 7       Current country or territory of residence:         Country or Territory         *       Canada         8       a) Previous countries or territories of residence of citizenship or your current country or territory         b) If you answered "yes" to question 8a), please Country or Territory                                                                                                    | Status<br>* Studen<br>: During the past five years h<br>of residence (indicated abov<br>provide details           | Type all of you<br>document (eve<br>Note: If y<br>blank. Do                                                                                                    | r given names (first, second<br>en if the name is misspelled). I<br>ou do not have a given name (<br>not enter "*", "Not applicabl<br>Other<br>country or territory other than your co<br>nonths?<br>Other                                       | or more) as they appea<br>Do not use initials.<br>on your passport or trave<br>e" or "NA".<br>From<br>YYYY-MM-DD<br>untry   * No                  | r on your passpor<br>el document, leav<br>To<br>YYYY-MM-DD<br>] * Yes<br>To               | rt or trav               |
|                       | 7       Current country or territory of residence:         Country or Territory         *       Canada         8       a) Previous countries or territories of residence of citizenship or your current country or territory         b) If you answered "yes" to question 8a), please Country or Territory                                                                                                    | Status<br>* Studen<br>During the past five years h<br>of residence (indicated abov<br>provide details<br>Status   | Type all of you<br>document (eve<br>Type all of you<br>document (eve<br>Type all of you<br>blank. Do<br>blank. Do<br>the set of the set of the set<br>the set of the set of | r given names (first, second<br>en if the name is misspelled). I<br>ou do not have a given name<br>not enter "*", "Not applicabl<br>Other<br>country or territory other than your co<br>nonths?<br>Other                                         | or more) as they appea<br>Do not use initials.<br>on your passport or trave<br>e" or "NA".<br>From<br>YYYY-MM-DD<br>Untry   * No  <br>From        | r on your passpor<br>el document, leave<br>To<br>YYYY-MM-DD<br>] *Yes<br>To<br>YYYY-MM-DD | rt or trav               |
|                       | 7       Current country or territory of residence:         Country or Territory         *         Canada         8       a) Previous countries or territories of residence of citizenship or your current country or territory         b) If you answered "yes" to question 8a), please Country or Territory                                                                                                    | Status<br>* Studen<br>During the past five years h<br>of residence (indicated abov<br>provide details<br>Status   | Type all of you<br>document (even<br>Note: If y<br>blank. Do                                                                                                    | r <b>given names (first, second</b><br>en if the name is misspelled). I<br>ou do not have a given name (<br><b>not enter</b> "*", "Not applicabl<br>Other<br>country or territory other than your co<br>nonths?<br>Other                         | or more) as they appea<br>Do not use initials.<br>on your passport or trave<br>e" or "NA".<br>From<br>*<br>yyyy-MM-DD<br>YYYY-MM-DD<br>YYYY-MM-DD | To<br>* YYYY-MM-DD<br>YYYY-MM-DD<br>YYYY-MM-DD                                            | rt or trav               |
| Fill th<br>• Yo<br>co | 7       Current country or territory of residence:         Country or Territory         *       Canada         8       a) Previous countries or territories of residence         of citizenship or your current country or territory         b) If you answered "yes" to question 8a), please         Country or Territory         •         •         •         •         •         •         •         •         •         •         •         •         •         •         •         •         •         •         •         •         •         •         •         •         •         •         •         •         •         •         •         •         •         •         •         •         •         •         •         •         •         • | Status<br>* Studen<br>: During the past five years h<br>of residence (indicated abov<br>provide details<br>Status | Type all of you<br>document (eve<br>Dave you lived in any<br>e) for more than six                                                                                                    | r given names (first, second<br>en if the name is misspelled). I<br>ou do not have a given name<br>not enter "*", "Not applicabl<br>Other<br>country or territory other than your co<br>nonths?<br>Other<br>FROM: Issue date wri<br>Study permit | ered Diank.                                                                                                    | r on your passpor                                                                         | rt or trav               |

The information in this document has been reviewed and endorsed by a Regulated Canadian Immigration Consultant (RCIC) pursuant to section 91 of the Immigration and Refugee Protection Act. This is not a legal document and information may change without notice. Always refer to www.cic.gc.ca for the most updated information. Last updated: June 15, 2020.

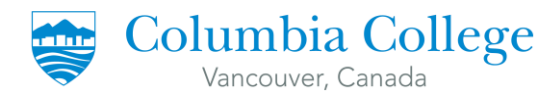

|                   | 5 * For this trip, will you                                                                                                    | u use a passport is                                                 | sued by the Ministry of F | oreign Affairs in  | Taiwan that i | ncludes your p | personal identifica                    | tion number?                                       | No                                 | Yes                     |  |
|-------------------|----------------------------------------------------------------------------------------------------|---------------------------------------------------------------------|---------------------------|--------------------|---------------|----------------|----------------------------------------|----------------------------------------------------|------------------------------------|-------------------------|--|
|                   | 6 * For this trip, will you                                                                                                    | 6 * For this trip, will you use a National Israeli passport? No Yes |                           |                    |               |                |                                        |                                                    |                                    |                         |  |
|                   | NATIONAL IDENTITY                                                                                                    | LIDENTITY DOCUMENT                                                  |                           |                    |               |                |                                        |                                                    |                                    |                         |  |
|                   | 1 Do you have a nation                                                                                                    | Do you have a national identity document?   * No  * Yes             |                           |                    |               |                |                                        |                                                    |                                    |                         |  |
|                   | 2 Document number                                                                                                    |                                                                     | 3 (                       | Country or territo | ry of issue   |                |                                        | 4 Issue date                                       | e<br>MM-DD                         | 5 Expiry date           |  |
| 5<br>6<br>1f<br>6 | <ul> <li>5. Only Taiwanese nationals will answer this question.</li> <li>6. Only Israeli nationals will answer this question.</li> <li>If the boxes are color grey, this means that Questions 5 &amp;</li> <li>6 are not applicable to you since they are not clickable.</li> </ul> |                                                                     |                           |                    |               |                | Only certa<br>National I<br>does not I | ain countries l<br>dentity Docur<br>have one, clic | have com<br>ments. If ነ<br>k 'NO'. | pulsory<br>your country |  |
|                   | P.O. box                                                                                                    | Apt/Unit                                                            | Street no.                | *                  | Street name   |                |                                        |                                                    |                                    |                         |  |
|                   | * City/Town * Country or<br>Canada                                                                                                    |                                                                     |                           | r Territory        |               |                | * Province                             | * Postal code                                      |                                    |                         |  |
|                   | 2 Residential address                                                                                                    | Same as mailing                                                     | address? * !              | No *Ye             | es 🛛          |                |                                        | ł                                                  | •                                  |                         |  |
|                   | Apt/Unit                                                                                                    | Street no.                                                          | Street name               | e                  |               |                |                                        |                                                    |                                    |                         |  |

| P.O. box                                                                 | Apt/Unit                                                            |                                 | Street no.                  | * Street name |   |            |                  |                     |
|--------------------------------------------------------------------------|---------------------------------------------------------------------|---------------------------------|-----------------------------|---------------|---|------------|------------------|---------------------|
| * City/Town                                                              |                                                                     | * Country o<br>Canada           | or Territory                |               |   | * Province | * Postal code    |                     |
| 2 Residential add                                                        | dress Same as mailing                                               | g address?                      | * No                        | * Yes         | • |            |                  |                     |
| Apt/Unit                                                                 | Street no.                                                          |                                 | Street name                 |               |   |            |                  |                     |
| City/Town                                                                |                                                                     | *Country<br>Canada              | or Territory                |               |   | Province   | Postal code      |                     |
| This is the addr                                                         | ress where your                                                     | new St                          | udy                         |               |   | If your ma | ailing address   | is also the address |
| Permit will be r<br>NOTE: PO boxe<br>within a Post O<br>leave this box e | mailed. Ensure t<br>es are locked co<br>Office. If you do<br>empty. | that it is<br>mpartm<br>not hav | correct.<br>lents<br>e one, |               |   | wnere yo   | u currently live | e, CHCK YES.        |

|   | COMING INTO CANADA                                                                                                    |                 |
|---|----------------------------------------------------------------------------------------------------|-----------------|
|   | 1 Date and place of your original entry to *Date                                                                                                    | * Place         |
|   | Canada YYYY-MM-DD                                                                                                    |                 |
| Į | 2 * a) The original purpose for coming to Canada                                                                                                    | b) Other        |
|   | Study •                                                                                                    |                 |
|   | 3<br>Date and place of your most recent entry to<br>Canada (if not the same as original entry)                                                        | Place           |
|   | YYYY-MM-DD                                                                                                    |                 |
|   | 4 If applicable, provide the document number of the most recent Visitor Record, Study Permit, Work Permit or Temporary Resident Permit issued to you. | Document Number |

**1. DATE:** The date when you first landed (arrived) in Canada. **PLACE:** The name of the Port of Entry where you first landed in Canada. (i.e Vancouver airport, Abbotsford land border crossing, etc)

**3. DATE:** If you left Canada since you first entered, indicate your most recent entry date.

**PLACE:** The name of the Port of Entry where you entered in Canada. (i.e Vancouver airport, Abbotsford land border crossing, etc)

**4.** This is written on the top right corner of your Study Permit. It starts with the letter "**F**".

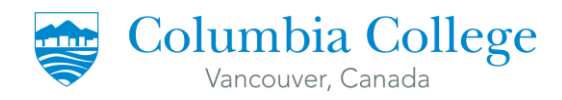

|                                   | * a) Name of School                                                                                                    |                                                                                    |                                                                                             |                                                                                                    | My level of s                            | tudy will be:                                                                                              |                                                                                                    | *My field of study will be:                                                                                                    |                                     |
|-----------------------------------|----------------------------------------------------------------------------------------------------|------------------------------------------------------------------------------------|---------------------------------------------------------------------------------------------|----------------------------------------------------------------------------------------------------|------------------------------------------|----------------------------------------------------------------------------------------------------|----------------------------------------------------------------------------------------------------|----------------------------------------------------------------------------------------------------|-------------------------------------|
|                                   | Columbia                                                                                                    | College                                                                            |                                                                                             |                                                                                                    | College - Diploma 🗸                      |                                                                                                    |                                                                                                    | •                                                                                                    |                                     |
|                                   | b) Complete ad                                                                                                    | ddress of school in                                                                | n Canada                                                                                    |                                                                                                    | I                                        |                                                                                                    |                                                                                                    | _                                                                                                    | ,                                   |
| *                                 | Province * 0                                                                                                    | City/Town                                                                          |                                                                                             |                                                                                                    | * Address                                |                                                                                                    |                                                                                                    |                                                                                                    |                                     |
| B                                 | BC 🔽 Va                                                                                                    | ancouver                                                                           |                                                                                             |                                                                                                    | ↓ 438 TER                                | MINAL AVEN                                                                                                 | UE                                                                                                    |                                                                                                    |                                     |
| 2                                 | 2 Designated Lea                                                                                                    | arning Institution #                                                               | # (O#)                                                                                      | My Student ID # is:                                                                                         |                                          |                                                                                                    | 3<br>Duration of                                                                                                    | * From                                                                                                    | * To                                |
| e                                 | 019279591                                                                                                    | 302                                                                                |                                                                                             |                                                                                                    |                                          |                                                                                                    | expected study                                                                                                    |                                                                                                    | •                                   |
|                                   | The cost of my                                                                                                    | studies will be                                                                    |                                                                                             | 5 * a) Funds available                                                                                      | for my stay(CA                           | D) * L) M                                                                                                  |                                                                                                    | YYYY-MM-DD                                                                                                    | YYYY-MM-DD                          |
|                                   | * Tuition                                                                                                    | Boom and board                                                                     | Other                                                                                       |                                                                                                    | e for my stay(CP                         | (D) * b) My exper                                                                                          | nses in Canada will be pa                                                                                                  | aid by: c) Other                                                                                                    |                                     |
|                                   | Tuttori                                                                                                    | Noom and board                                                                     | other                                                                                       |                                                                                                    | •                                        |                                                                                                    |                                                                                                    |                                                                                                    |                                     |
| L                                 |                                                                                                    |                                                                                    |                                                                                             |                                                                                                    |                                          |                                                                                                    |                                                                                                    |                                                                                                    |                                     |
| 6                                 | a) In addition                                                                                                    | to a study permit,                                                                 | , are you also                                                                              |                                                                                                    | s b) What type                           | e of work permit a                                                                                         | are you applying for:                                                                                                    |                                                                                                    |                                     |
|                                   | applying for a                                                                                                    | work permit?                                                                       |                                                                                             |                                                                                                    |                                          | e of work permit e                                                                                         | are you applying for.                                                                                                    |                                                                                                    |                                     |
| 7                                 | 7   If you have bee                                                                                                    | en issued a Quebe                                                                  | c Acceptance Cer                                                                            | tifcate (CAQ), provide the                                                                                  | :                                        |                                                                                                    |                                                                                                    |                                                                                                    |                                     |
|                                   | Certificate Nu                                                                                                    | mber                                                                               |                                                                                             | Fundary Data                                                                                                |                                          | 1                                                                                                    |                                                                                                    |                                                                                                    |                                     |
|                                   |                                                                                                    |                                                                                    |                                                                                             | Expiry Date                                                                                                 |                                          |                                                                                                    |                                                                                                    |                                                                                                    |                                     |
|                                   |                                                                                                    |                                                                                    |                                                                                             | Expiry Date                                                                                                 |                                          |                                                                                                    |                                                                                                    |                                                                                                    |                                     |
|                                   |                                                                                                    |                                                                                    |                                                                                             | Expiry Date                                                                                                 |                                          |                                                                                                    |                                                                                                    |                                                                                                    |                                     |
| lf                                | f you are under ti                                                                                                    | he age of majorit                                                                  | y of the province                                                                           | expiry Date                                                                                                 | tend to study,                           | you must fill out                                                                                          | t the Custodian Declara                                                                                                    | ntion [IMM5646] form.                                                                                                    |                                     |
| lf                                | f you are under ti                                                                                                    | he age of majorit                                                                  | y of the province                                                                           | /territory where you in                                                                                     | tend to study,                           | you must fill out                                                                                          | t the Custodian Declara                                                                                                    | <i>tion</i> [IMM5646] form.                                                                                                    |                                     |
| f The I                           | f you are under th<br>DLI number                                                                                                    | he age of majorit                                                                  | y of the province                                                                           | /territory where you in                                                                                     | tend to study,                           | you must fill out                                                                                          | t the Custodian Declara                                                                                                    | <i>tion</i> [IMM5646] form.                                                                                                    | the                                 |
| If<br>The I                       | f you are under ti<br>DLI number                                                                                                    | he age of majorit                                                                  | y of the province                                                                           | /territory where you in<br>/territory where you in<br>ly Permit                                             | FRON                                     | you must fill out<br>M: Today's (                                                                          | t the Custodian Declara<br>date or the date                                                                                | <i>tion</i> [IMM5646] form.<br>9 you're submitting                                                                                             | the                                 |
| The I<br>Exter                    | f you are under th<br>DLI number<br>ension Letter                                                                                                    | he age of majorit<br>is written o<br>r. It starts w                                | ny of the province<br>on your Stuc<br>tith letter " <b>C</b>                                | /territory where you in<br>/territory where you in<br>iy Permit<br>".                                       | FROM                                     | you must fill out<br><b>/:</b> Today's (<br>cation.                                                        | t the Custodian Declara                                                                                                    | tion [IMM5646] form.                                                                                                    | the                                 |
| f<br>The I<br>Exter               | f you are under th<br>DLI number<br>ension Letter                                                                                                    | he age of majorit<br>is written o<br>r. It starts w                                | y of the province<br>on your Stuc<br>ith letter " <b>C</b>                                  | /territory where you in<br>/territory where you in<br>ly Permit<br>".                                       | tend to study,<br>FROM<br>appli<br>TO: T | you must fill out<br><b>1:</b> Today's of<br>cation.<br>This is writte                                     | t the Custodian Declara<br>date or the date<br>en in your Study                                                            | ttion [IMM5646] form.<br>2 you're submitting<br>7 Permit Extension I                                                                           | the Letter                          |
| The I<br>Exter                    | f you are under th<br>DLI number<br>ension Letter                                                                                                    | he age of majorit<br>is written c<br>r. It starts w                                | y of the province<br>on your Stuc<br>ith letter " <b>C</b>                                  | /territory where you in<br>/territory where you in<br>ly Permit<br>)".                                      | FROM<br>appli<br>TO: T                   | you must fill out<br><b>1:</b> Today's (<br>cation.<br>'his is writte                                      | t the Custodian Declara<br>date or the date<br>en in your Study                                                            | ttion [IMM5646] form.<br>2 you're submitting<br>7 Permit Extension I                                                                           | the                                 |
| The I<br>Exter                    | f you are under th<br>DLI number<br>ension Letter                                                                                                    | he age of majorit<br>is written o<br>r. It starts w                                | y of the province<br>on your Stuc<br>ith letter " <b>C</b>                                  | /territory where you in<br>/y Permit<br>/".                                                                 | tend to study,<br>FROM<br>appli<br>TO: T | you must fill out<br><b>1:</b> Today's (<br>cation.<br>'his is writte                                      | t the Custodian Declara<br>date or the date<br>en in your Study                                                            | rtion [IMM5646] form.<br>2 you're submitting<br>7 Permit Extension I                                                                           | the<br>Letter                       |
| The I<br>Exter                    | f you are under th<br>DLI number<br>Insion Letter<br>N: The amou                                                                                                    | he age of majorit<br>is written o<br>r. It starts w<br>unt that is w               | y of the province<br>on your Stuc<br>ith letter " <b>C</b><br>vritten on yo                 | /territory where you in<br>/y Permit<br>o".                                                                 | tend to study,<br>FROM<br>appli<br>TO: T | you must fill out<br>M: Today's (<br>cation.<br>'his is writte<br>FUNDS AN                                 | t the Custodian Declara<br>date or the date<br>en in your Study<br>/AILABLE: Write                                         | e you're submitting<br>Permit Extension I<br>e the amount of tui                                                                               | the                                 |
| The I<br>Exter                    | f you are under th<br>DLI number<br>Insion Letter<br>N: The amou                                                                                                    | he age of majorit<br>is written o<br>r. It starts w<br>unt that is w               | y of the province<br>on your Stuc<br>ith letter " <b>C</b><br>vritten on yo                 | /territory where you in<br>/y Permit<br>o".                                                                 | tend to study,<br>FROM<br>appli<br>TO: T | you must fill out<br>M: Today's (<br>cation.<br>'his is writte<br>FUNDS AV<br>you still h:                 | t the Custodian Declara<br>date or the date<br>en in your Study<br>/AILABLE: Write<br>ave to pay for th                    | e you're submitting<br>Permit Extension I<br>the amount of tui<br>he completion of vo                                                          | the<br>Letter                       |
| TUITION<br>Letter.                | f you are under the DLI number the second second se | he age of majorit<br>is written o<br>r. It starts w<br>unt that is w               | y of the province<br>on your Stuc<br>ith letter " <b>C</b><br>vritten on yo                 | /territory where you in<br>/y Permit<br>o".                                                                 | FROM<br>appli<br>TO: T                   | you must fill out<br>M: Today's (<br>cation.<br>'his is writte<br>FUNDS AN<br>you still hi<br>program r    | the Custodian Declara<br>date or the date<br>en in your Study<br>/AILABLE: Write<br>ave to pay for the                     | rtion [IMM5646] form.<br>2 you're submitting<br>7 Permit Extension I<br>2 the amount of tui<br>he completion of you                            | the<br>Letter                       |
| The I<br>Extern<br>Extern<br>ROOM | f you are under the DLI number the second second se | he age of majorit<br>is written o<br>r. It starts w<br>unt that is w<br>How much y | y of the province<br>on your Stuc<br>ith letter " <b>C</b><br>vritten on yo<br>you are payi | //territory where you in<br>//territory where you in<br>dy Permit<br>o".<br>Dur Study Permit<br>ng for rent | tend to study,<br>FROM<br>appli<br>TO: T | you must fill out<br>M: Today's of<br>cation.<br>This is written<br>FUNDS AN<br>you still his<br>program p | the Custodian Declara<br>date or the date<br>en in your Study<br>/AILABLE: Write<br>ave to pay for the<br>blus \$10,000.00 | ttion [IMM5646] form.<br>2 you're submitting<br>7 Permit Extension I<br>2 the amount of tui<br>he completion of yo<br>. (ie. if your still hav | the<br>Letter<br>ition<br>our<br>ve |

| _ | EDI                                                                                         | JCATION                     |                                                           |                       |        |  |   |                 |   |
|---|---------------------------------------------------------------------------------------------|-----------------------------|-----------------------------------------------------------|-----------------------|--------|--|---|-----------------|---|
|   |                                                                                             | Have you had any post secon | dary education (including university, college or apprenti | * No                  | ✓ *Yes |  |   |                 |   |
|   | If you answered "yes", give full details of your highest level of post secondary education. |                             |                                                           |                       |        |  |   |                 |   |
| Ī |                                                                                             | From                        | *Field and level of study                                 | *School/Facility name |        |  |   |                 |   |
|   | -•                                                                                          |                             |                                                           | COLUMBIA COLLEGE      |        |  |   |                 |   |
|   |                                                                                             | *YYYY *MM                   |                                                           |                       |        |  |   |                 |   |
|   | 1                                                                                           | То                          | *City/Town                                                | Country or Territory  |        |  |   | *Province/State |   |
|   |                                                                                             |                             | VANCOUVER                                                 | Canada                |        |  | • |                 | • |
| L |                                                                                             | YYYY MM                     |                                                           |                       |        |  |   |                 |   |

**NOTE:** Post-secondary education means any level of education beyond high school/secondary. An example is College education.

**FROM:** Month and date when you first attended classes in Columbia College. **TO:** Leave blank – as you are presently studying and have not yet completed your program.

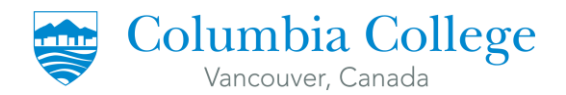

#### EMPLOYMENT

|   | Give details of your employment for the past 10 years, including if you have held any government positions (such as civil servant, judge, police officer, mayor, member of parliament, hospital administrator) |     |                               |                      |                                  |                |   |  |  |
|---|----------------------------------------------------------------------------------------------------|-----|-------------------------------|----------------------|----------------------------------|----------------|---|--|--|
|   | From                                                                                                    |     | * Current Activity/Occupation |                      | * Company/Employer/Facility name |                |   |  |  |
|   | *YYYY                                                                                                    | *MM |                               |                      |                                  |                |   |  |  |
| 1 | То                                                                                                    |     | * City/Town                   | Country or Territory |                                  | Province/State |   |  |  |
|   | mm                                                                                                    | мм  |                               |                      | •                                |                | • |  |  |
|   | From                                                                                                    |     | Previous Activity/Occupation  |                      | Company/Employer/Facility name   |                |   |  |  |
|   | YYYY                                                                                                    | мм  |                               |                      |                                  |                |   |  |  |
| 2 | То                                                                                                    |     | City/Town                     | Country or Territory |                                  | Province/State |   |  |  |
|   | 11111                                                                                                    | мм  |                               |                      | •                                |                | • |  |  |

IMM 5709 (06-2019) E APPLICATION TO CHANGE CONDITIONS, EXTEND MY STAY OR REMAIN IN CANADA AS A STUDENT IMMIGRATION, REFUGEES AND CITIZENSHIP CANADA IMMIGRATION, RÉFUGIÉS ET CITOYENNETÉ CANADA

12

|     |                     |                              |                      |                                | PAGE           | 4 OF 5 |
|-----|---------------------|------------------------------|----------------------|--------------------------------|----------------|--------|
| App | olicant Name        |                              |                      |                                | Date of Bir    | rth    |
|     |                     |                              |                      |                                |                |        |
| EM  | PLOYMENT (CONTINUED | )                            |                      |                                |                |        |
|     | From                | Previous Activity/Occupation |                      | Company/Employer/Facility name |                |        |
|     |                     |                              |                      |                                |                |        |
| -   | YYYY MM             |                              |                      |                                |                |        |
| 3   | То                  | City/Town                    | Country or Territory |                                | Province/State |        |
|     |                     |                              |                      |                                |                |        |
|     | YYYY MM             |                              |                      |                                |                |        |

#### NOTES:

- 1. It is asking for your employment for the past TEN (10) years.
- 2. Start from your current employment.
- 3. If you have **not** worked, you write the following:
  - a. Current Activity/Occupation: Student
  - b. Company/Employer/Facility Name: (Name of school, ie. Columbia College)
  - c. From: You can put the current month and year, minus ten years.
  - d. To: You can leave this blank.
- 4. The fields under 2 and 3 are optional. If you have never worked before of if you only have had one or two jobs, you can leave 2 and 3 blank.

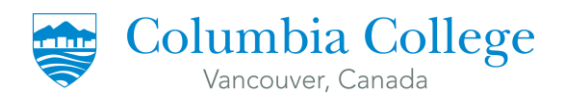

#### BACKG

2

| BACKGROUND INFORMATION                                                                                                    | Clear | Section |
|----------------------------------------------------------------------------------------------------|-------|---------|
| You must complete this section if you are 18 years of age or older.                                                                                      |       |         |
| 1 a) Within the past two years, have you or a family member ever had tuberculosis of the lungs or been in close contact with a person with tuberculosis? | ×No   | Ye      |
| b) Do you have any physical or mental disorder that would require social and/or health services, other than medication, during a stay in Canada?         | *No   | Ye *Ye  |
| c) If you answered "yes" to question 1a) or 1b), please provide details.                                                                                 |       |         |
|                                                                                                    |       |         |
|                                                                                                    | •     | -       |

b) Have you ever been refused a visa or permit, denied entry or ordered to leave Canada or any other country or territory?

a) Have you ever remained beyond the validity of your status, attended school without authorization or worked without authorization in Canada?

c) Have you previously applied to enter or remain in Canada?

\*d) If you answered "yes" to question 2a), 2b) or 2c), please provide details.

I HAVE INITIALLY APPLIED FOR A STUDY PERMIT TO COME TO CANADA AS AN INTERNATIONAL STUDENT. IT WAS APPROVED ON [DATE].

Complete the Background Information Section.

If you had any previous visa refusals, click "YES" on **2(b)** and explain in the box below.

Click "YES" on 2(c) and follow the template written on the box below.

\*No

\*No

No

\*Ye

✓ Ye

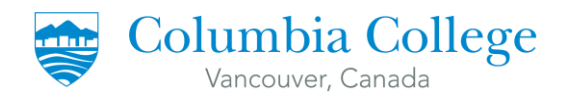

## TO COMPLETE YOUR FORM

- 1. If you are 18 years of age or older, you must type your full name under the signature box and add today's date.
- 2. If you are less than 18 years of age, your parent or guardian must type their full name under the signature box and add today's date.
- **3.** Once the application is completed, click on the "Validate" button located at the top or bottom of the form. This will generate a page with several bar codes (page 5 of 5) see image below.

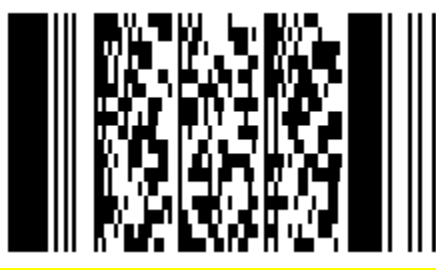

NOTE: This application is <u>not</u> to be printed. You must fill it out and validate it on your computer.

4. By clicking on validate, you certify that you fully understand the questions asked, and that the information you have provided is complete, accurate, and truthful.

**NOTE:** Do **not** print out your application form to sign it.

5. Save the completed form to your computer and UPLOAD it in your IRCC Account.